# Informační systém evidence přestupků

## **Registrace OVM**

| Revize | Datum        | Odpovědný<br>pracovník | Popis změn                    |
|--------|--------------|------------------------|-------------------------------|
| 1.0    | 29. 08. 2016 | Jaroslav Fajtl         | Založení dokumentu            |
| 1.1    | 07. 09. 2016 | Andrea Zajíčková       | Doplnění informací a adres    |
| 1.2    | 20. 09. 2016 | Andrea Zajíčková       | Doplnění typů Certifikátů     |
| 1.3    | 02. 11. 2016 | Andrea Zajíčková       | Odmazání OVM Id               |
| 1.4    | 14. 12. 2016 | Andrea Zajíčková       | Doplnění potvrzovací email    |
| 1.5    | 10. 01. 2017 | Andrea Zajíčková       | Logo                          |
| 1.6    | 31. 05. 2017 | Andrea Zajíčková       | Změna typů certifikátů        |
| 1.7    | 27. 06. 2017 | Andrea Zajíčková       | Doplnění adres, úprava textu  |
| 1.8.   | 19. 11. 2018 | Andrea Zajíčková       | Úprava textu                  |
| 1.9    | 06. 12. 2021 | Andrea Zajíčková       | Přidání certifikační autority |
| 1.10   | 31.01.2023   | Andrea Zajíčková       | Přidání adres CMS2            |
| 1.11   | 26.11.2024   | Andrea Zajíčková       | Změna RT na MSp.              |
| 1.12   | 25.03.2025   | Andrea Zajíčková       | Aktualizace dokumentu         |

K využívání webových služeb pro komunikaci s informačním systémem evidence přestupků (ISEP) Ministerstva spravedlnosti je potřebné se registrovat prostřednictvím stránky Žádost o registraci/obnovu. Jedná se o část aplikace Ministerstva spravedlnosti přístupnou na internetu pro organizace, které využívají vlastní softwarovou aplikaci pro Evidenci přestupků a jsou oprávněny a chtějí využívat webové služby poskytované Ministerstvem spravedlnosti. Úvodní stránka pro registraci je přístupná na adrese:

Registrace OVM: https://isep.justice.cz/zadost-o-registraci

Adresa služeb v CMS2: isep.justice.cms2.cz 10.254.16.166

Adresa webové služby

WS: https://isepws.justice.cz/MikesWS.asmx

Adresa služeb v CMS2: isepws.justice.cms2.cz/MikesWS.asmx 10.254.16.167

Certifikát je potřebný pro komunikaci s webovými službami ISEP, prostřednictvím vlastní softwarové aplikace pro vložení přestupku, získání opisu, pro změnu stavu blokace, provedení změny zapsaného přestupku a jeho zrušení (zmylnění).

#### Změna typu certifikátu

S ohledem na nařízení Evropského parlamentu a Rady (EU) č. 910/2014 (eIDAS) a zákona č. 297/2016, o službách vytvářejících důvěru v elektronické transakci, přechází od **1. 7. 2017** ISEP na registraci/obnovu pomocí systémového/serverového komerčního certifikátu (PUBLIC) s účelem prokázání a potvrzení vaší identity, který je vydaný jednou ze čtyř uznávaných kvalifikovaných certifikačních autorit (*Česká pošta s. p., První certifikační a.s., eldentity a.s., SZR-Národní certifikační autorita*) vystavený pro OVM. Dosud využívaný systémový kvalifikovaný certifikát (nahrazený kvalifikovanou pečetí), se nyní používá jen k podepisování dokumentů nebo odesílaných dat, což není případ komunikace s WS ISEP. Stávající zaregistrované certifikáty, leze využívat ke komunikaci, až do doby vypršení jejich platnosti a není nutné je obnovovat nyní.

| né Podrobnosti Cesta k certifikátu                                                                                                    | Obecné Podrobnosti Cesta k certifikátu                                                                                                    |
|----------------------------------------------------------------------------------------------------|----------------------------------------------------------------------------------------------------|
| Informace o certifikátu                                                                                                    | VZOR                                                                                                    |
| Tento certifikát je určen k následujícímu účelu:<br>• Potvrzení identity vzdáleného počitače<br>• Prokázšíní vaší identity vzdálenému počitači<br>• Ochrana e-mailů<br>• Podepsání dat digitálním podpisem obsahujícím aktuální čas<br>• 2.23.134.1.2.1.8.310 | Tento certifikát je určen k následujícímu účelu:<br>• Potvrzení identity vzdáleného počitač<br>• Prokázání vaší identity vzdálenému počitač<br>• Potvrzení původu softwaru od vydavatele softwaru<br>• Odrrana software po jeho zvrečnjení před změnami<br>• Podepsání dat digitálním podpisem obsahujícím aktuální čas |
| * Podrobnosti naleznete v prohlášení certifikační autority.                                                                                                    | Podrobnosti naleznete v prohlášení certifikační autority.     Vystaveno pro: RT - ISEP                                                                                                    |
| Vystavitel: PostSignum Public CA 2                                                                                                    | Vystavitel: I.CA Public CA/RSA                                                                                                    |
| Platnost od 19. 4. 2017 do 19. 4. 2018                                                                                                    | Platnost od 25. 1. 2017 do 25. 1. 2018                                                                                                    |
| Nainstalovat certifikát Prohlášení vystavitele                                                                                                    | Nainstalovat certifikát Prohlášení vystavitele<br>Další informace o <u>certifikátech</u>                                                                                                    |
|                                                                                                    |                                                                                                    |

Obr. 1: Vzory certifikátů pro registraci/obnovu

#### Proces registrace

Stránka je určena pro organizace, které budou komunikovat se systémem ISEP pomocí jeho webových služeb a k vložení systémového/serverového **Komerčního certifikátu** (PUBLIC), který následně správce aplikace umístí na aplikační server a WS proti němu budou OVM autentizovat při volání služeb. Každý OVM, přistupuje do ISEP samostatně a pomocí vlastního certifikátu.

Po úspěšném odeslání žádosti o registraci/obnovu OVM do systému, bude na uvedenou kontaktní adresu odeslán potvrzovací email o úspěšné nebo neúspěšné registraci a následně umožněna komunikace s ISEP.

Pokud nebudou zaslané údaje na žádosti korektní, obdrží Správce aplikace OVM email na kontaktní adresu s informací o zamítnutí registrace. Při žádosti o registraci si OVM zadá heslo, pomocí kterého bude moci provést výměnu certifikátu před vypršením jeho platnosti. Tato stránka je určena i pro následnou obnovu certifikátu.

Přístup na stránku Žádost o registraci/obnovu není systémem nijak ověřován, pracovník MSp. při zpracování žádosti ověřuje platnost zadané kontaktní adresy.

#### Popis stránky Žádost o registraci / obnovu

Registrovat se mohou pouze orgány veřejné moci (OVM), které mají oprávnění k zápisu do evidence přestupků nebo mají oprávnění k získání opisu z evidence přestupků. **Registrace je nutnou podmínkou k tomu, aby OVM mohl používat webovou službu aplikace evidence přestupků**. Druhou podmínkou je schválení této registrace na straně Ministerstva spravedlnosti. Schválení proběhne do 24 hodin a na uvedenou kontaktní adresu bude odeslán email o úspěšné registraci certifikátu.

Přiložený **komerční certifikát** s účelem prokázání a potvrzení identity, (vkládá se jeho veřejná část ve formátu Base64). Je určen k obousměrné autentizaci OVM při odesílání zpráv/žádostí na webovou službu evidence přestupků.

|               | egistraci / obnovu    |                                            |                         |
|---------------|-----------------------|--------------------------------------------|-------------------------|
| Organizace    |                       |                                            |                         |
| Název OVM (*) | Zadejte název OVM t.Q |                                            |                         |
| IČO (*)       | Zadejte IČO 1         |                                            |                         |
| Heslo (*)     | Zadejte heslo 1 🔿     | Heslo znovu (*)                            | Zadejte heslo znovu I Ф |
| Kontaktní úda | je                    |                                            |                         |
| Jméno (*)     | Zadeţte jméno !       | Příjmení (*)                               | Zadejte příjmení !      |
| Email (*)     | Zadejte email f       | Telefon (*)                                | Zadejte telefon !       |
| Komerční cer  | lífikát               |                                            |                         |
|               | Ph<br>(               | táhněte souboru nebo<br>Nahrát ze zařízení |                         |
|               |                       |                                            |                         |
| Odeslat       |                       |                                            |                         |

Obr. 2: Stránka Žádost o registraci/obnovu

Stránka Žádost o registraci/obnovu je rozdělena do tří částí **Organizace**, **Kontaktní údaje** a **Komerční certifikát**. Všechny pole na stránce jsou povinná. Dokud nejsou všechna pole vyplněna, není možné žádost odeslat.

V první části vyplní OVM pole **Název OVM**, na kterém je zapracovaný rozbalovací seznam, který se aktivuje vepsáním sekvence znaků. Dále IČO a pak dvakrát zadá heslo do polí **Heslo** a **Heslo znovu**-na polích je kontrola, že jsou zadaná hesla stejná, pokud nejsou, zobrazí systém pod polem upozornění: *"Hesla si neodpovídají"*.

V části Kontaktní údaje OVM vyplní Jméno a příjmení kontaktní osoby a její Telefon a Email pro případné ověření.

#### Jak vytvořit certifikát ve formátu Base-64:

Ve Vašem PC v Nabídce start, vyhledáte položku "Ovládací panely" dále "Možnosti internetu", otevře se Vám okno "Internet vlastnosti", stisknete tlačítko "Obsah", vyberete položku Certifikáty, vyberete požadovaný certifikát a stisknete tlačítko Exportovat. V dalším otevřeném okně vyplníte nabídku Ne, neexportovat privátní klíč a po otevření nové stránky v nabídce vybrat formát, zvolíte položku kódování BASE-64 a stisknete tlačítko "Další", pak si již zvolíte název certifikátu a cestu kam ho v PC uložíte.

V části **Komerční certifikát** OVM pomocí tlačítka **[Nahrát ze zařízení]** nahraje veřejnou část komerčního certifikátu (Public) ve formátu **Base-64.** Certifikát v požadovaném formátu máte již uložen, pokud jste postupovali dle přiloženého návodu.

| Organizace    |                                         |                                              |                |
|---------------|-----------------------------------------|----------------------------------------------|----------------|
| Název OVM (*) | (Ministerstvo spravedhosti (00025429) C | )                                            |                |
| IČO (*)       | 00025429                                | ]                                            |                |
| Heslo (*)     | ( ••••••• •                             | Heslo znovu (*)                              | (              |
| Kontaktní úda | je                                      |                                              |                |
| Jméno (*)     | Jan                                     | Příjmení (*)                                 | Úředník        |
| Email (*)     | (urednik@urednik.msp                    | Telefon (*)                                  | 123456789      |
| Komerční cer  | tifikát                                 |                                              |                |
|               |                                         |                                              |                |
|               | P                                       | etáhněte souboru neb                         | 0              |
|               |                                         |                                              |                |
|               |                                         | Nahrát ze zařízení                           | N <sup>7</sup> |
|               | [<br>v <sub>2</sub>                     | Nahrát ze zařízení<br>praný soubor: CA JA.co | 21             |
| Odeslat       | (<br>Vy                                 | Nahrát ze zařízení<br>praný soubor: CA JA.co | н              |

Obr. 3: Vyplněná stránka Žádost o registraci

Po stisknutí tlačítka **[Odeslat]** systém zkontroluje, zda jsou na stránce vyplněna všechna pole a zda zadané údaje odpovídají organizaci v číselníku editorů a žadatelů. Pokud vše odpovídá, systém vygeneruje pro organizaci OVM ld a spolu s ostatními údaji k registraci, ho uloží do APV ISEP. Údaje na stránce jsou odeslány a systém zobrazí hlášku: "Žádost o registraci OVM byla odeslána."

#### Registrace OVM

| Žádost o registraci / obnovu         Organizace         Názer 00M (*)       Rejustik treati test (0025055)         iců (*)       (0020055         Heslo (*)                                                                                                    | •                                              |
|----------------------------------------------------------------------------------------------------|------------------------------------------------|
| Organizace           Nazer OVM (*)         Rejatik trest) 600250585)         Q           IcO (*)         00025035         Q           IcO (*)         00025035         P           IcO (*)         00025035         P           IcO (*)         00025035         P           IcO (*)         00025035         P           IcO (*)         00025035         P           IcO (*)         00025035         P           IcO (*)         00025035         P           India (*)         ureönik@uvedik.ngic.cz         P           KornerChil Certifikat         P         Ico (*)           Pristimfets esuboru nebo         Navist ze zaitzent | •                                              |
| Nåter 0/M (*)       Regitik freså test (00025085)         IkD (*)       0002008         Heslo (*)       0         Heslo (*)       0         Jméno (*)       Jun         Jméno (*)       Jun         Final (*)       urenkljøvednik nrje cz         Komerchni certifikåt         Přístahněte souboru nebo         Natvisť ze zářzení                                                                                                    | ۰)                                             |
| ILĜO (*)       (#020085         Hesio (*)                                                                                                    | ٥                                              |
| Hesto (*)                                                                                                    | ٥                                              |
| Kontaktni údaje           Jméno (*)         Jan           Příjmení (*)         Úředník           Email (*)         úredník juredník nýt cz.           Komerční certifikát         Přístávníke soubou nebo           Natrict ze zařízemi         Natrict ze zařízemi                                                                                                    |                                                |
| Janéno (*) Jan Pilipinen (*) Uledik Email (*) uedik@uedik.nijr.cz Telefon (*) 172456789 Komerčni certifikát                                                                                                    |                                                |
| Email (*) (urdok@urdok.ngir.cz ) Telefon (*) 172455/789<br>Komerčni certifikát<br>Přetáhněte souboru nebo<br>Nativit ze zařízení                                                                                                    |                                                |
| Komerční certifikát                                                                                                    |                                                |
| Přetátněte souboru nebo<br>Nahrát ze zařízení                                                                                                    |                                                |
| Nahrát ze zařízení                                                                                                    |                                                |
| Name and A. H. and                                                                                                    |                                                |
| vyorariji soudor. CA JACET                                                                                                    |                                                |
| Odeslat                                                                                                    |                                                |
|                                                                                                    | likace evidence přestupků. Druhou podmínkou je |
| Healo slouží k pozdějším změnám registrace, lj k příložení dalšího (druhého) certifikálu, ke kserému typicky dochází v době, kdy se bilží vyprávní časové platnosti certifikálu.                                                                                                    |                                                |
| Komerčni certifikit s účelem prokázáni a potrzení vsbi identity (vkládále jeho veľnýnou část ve formátu Base64) musí být vystavený knalifikovanou certifikační autoritou. Je určen k audentizaci OVM při odealikní zprávžádostí na vebovou službu evidenc                                                                                                    |                                                |

### Obr. 4: Stránka Žádost o registraci po úspěšném odeslání žádosti na MSp.

Další informace a aktuality naleznete na stránkách Ministerstva spravedlnosti

Aktuality - Ministerstvo spravedlnosti České republiky - Portál justice